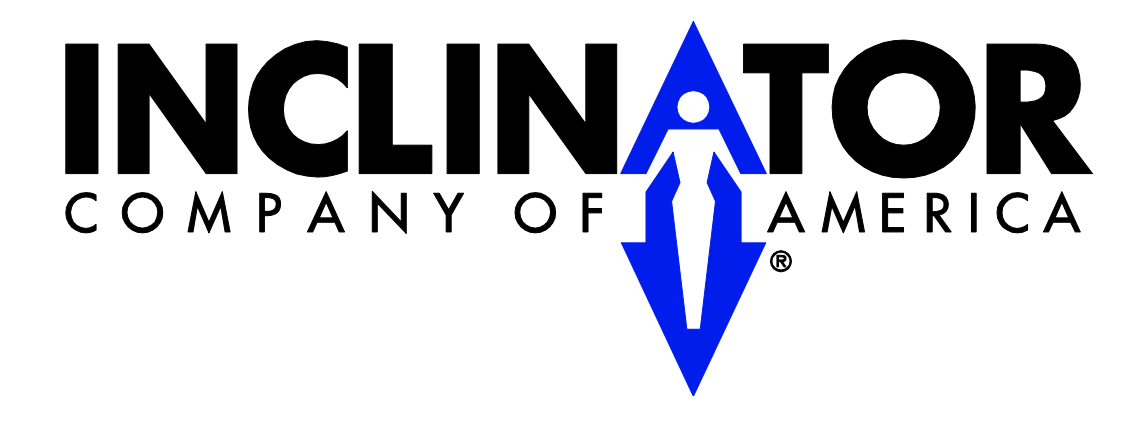

601 Gibson Blvd. HARRISBURG, PA 17104 PHONE: 1-800-343-9007 (M-F 8am-5pm EST) FAX: 717-939-8076 / 8075 <u>www.inclinator.com</u>

#### **Programmer Assembly**

Locate the USB battery, PicKit3, USB cable, and the RJ-11 to ICSP Adapter. Insure that the USB battery is sufficiently charged to complete this programming procedure.

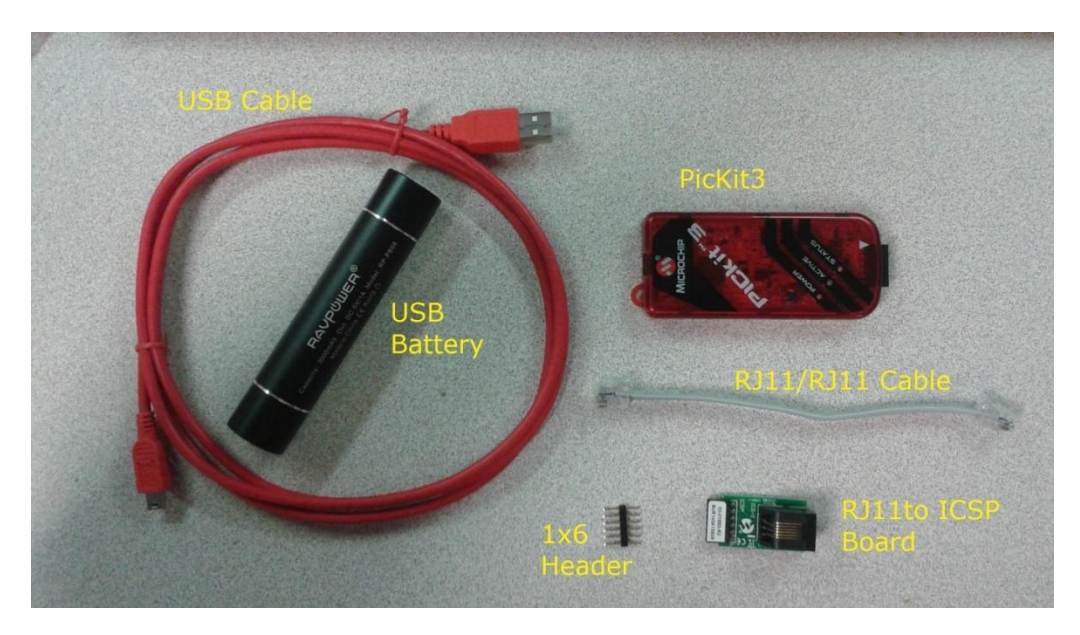

Connect the 1x6 header to the RJ11 to ICSP board. Connect the RJ11 cable to the RJ11 to ICSP board.

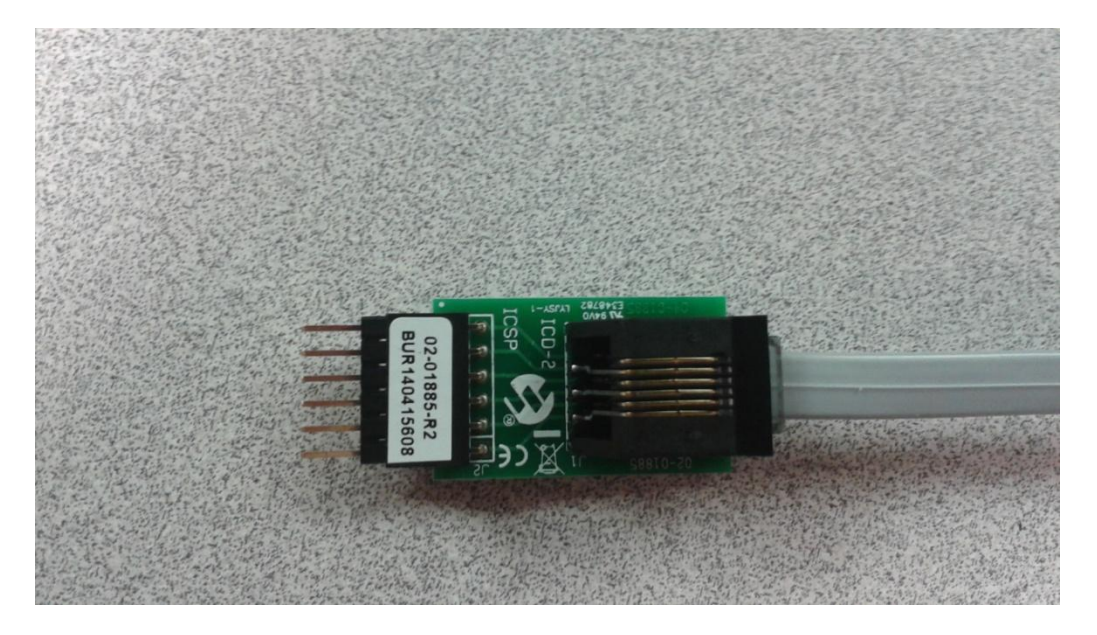

Connect the PicKit3 to the USB cable and to the RJ-11 to ICSP Adapter.

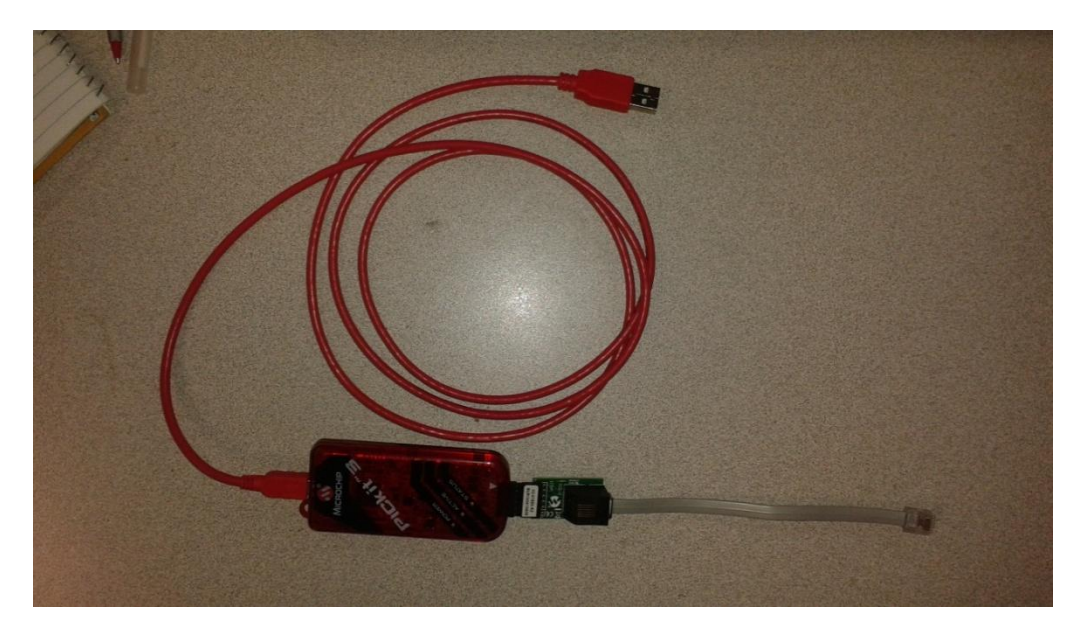

#### Installing with the PICkit 3 Programmer Application (If Not Installed)

**Operating System Support List** 

This tool has been tested under the following operating systems. It is expected to work properly on any x86 machine with Microsoft's .NET 2.0 framework installed.

Windows XP 32-bit Windows 7 32- and 64-bit.

To install the Application, unzip the contents of the zip file: <PICkit\_3\_Programmer\_1\_0\_Setup\_A.zip> into a temporary directory.

Next run the install.exe and follow the installation wizard.

A RMT board specific programming file will have already been sent/emailed to you. Save this programming file to a location on this computer that will be easy to locate.

#### Programming (Loading) the PICkit 3 Programmer

Plug the USB cable into any open USB port on the Windows computer.

Open/Run the PICkit 3 application.

If the window, shown at right, appears, select the "No" button and continue on with the procedure.

| PICkit 3 is in Programmer-To-Go Mode                                                                       | 6.0                          |                           |
|----------------------------------------------------------------------------------------------------|------------------------------|---------------------------|
| The name of the stored image on the PICkit 3 is "". D<br>Programmer-To-Go mode? Saying no will erase the i | o you want to<br>mage on the | o keep it in<br>PICkit 3. |
|                                                                                                    | Yes                          | No                        |

Initial PICkit3 application window.

| 📋 PICkit 3 Pro | ogramm        | er         |            |        |                    |           | L           |                                          | ×                         |
|----------------|---------------|------------|------------|--------|--------------------|-----------|-------------|------------------------------------------|---------------------------|
| File Devie     | ce Family     | / Progra   | ammer      | Tools  | View H             | elp       |             |                                          |                           |
| Device Conf    | figuration    |            |            |        |                    |           |             |                                          |                           |
|                | -             |            |            |        | <u>Configurati</u> | on: 0010  | :           |                                          |                           |
| Device:        | PIC1          | 0F200      |            | •      |                    |           |             |                                          |                           |
| User IDs:      | FF FF F       | FFF        |            |        |                    |           |             |                                          |                           |
| Checksum:      | EF1D          |            |            | 09     | SCCAL: FF          | F Ba      | ndGap: 00   | 000                                      |                           |
|                |               |            |            |        |                    |           |             |                                          |                           |
| Found PIC      | kit 3, SN     | I: BUR13   | 1881970    |        |                    | r 5       | <u>N</u> Mı | CROC                                     | HIP                       |
| Loaded de      | evice file    | e with 679 | devices    |        |                    |           | Farnet Powe |                                          |                           |
|                |               |            |            |        |                    |           |             | 5.0                                      |                           |
| Read           | Write         | Verify     | y Era      | ase    | Blank Chec         | k 🛛       | /MCLR       | 0.0                                      |                           |
| Program M      | emory         |            |            |        |                    |           |             |                                          |                           |
| Enabled        | Hex O         | nlv        | <b>→</b> S | ource: | None (Empt         | y/Erased) |             |                                          |                           |
|                |               |            |            |        |                    |           |             |                                          |                           |
| 00             | FFF           | FFF        | FFF        | FFF    | FFF                | FFF       | FFF         | FFF                                      | Â                         |
| 10             | rrr<br>FFF    | FFF        | FFF        |        | FFF                | FFF       | FFF         | TTT<br>FFF                               |                           |
| 18             | <br>          | <br>       | FFF        | FFF    | 111                | FFF       | <br>        | FFF                                      | =                         |
| 20             | 777           | 777        | FFF        | 777    | 777                | 777       | 777         | 777                                      |                           |
| 28             | FFF           | FFF        | FFF        | FFF    | FFF                | FFF       | FFF         | FFF                                      |                           |
| 30             | FFF           | FFF        | FFF        | FFF    | FFF                | FFF       | FFF         | FFF                                      |                           |
| 38             | FFF           | FFF        | FFF        | FFF    | FFF                | FFF       | FFF         | FFF                                      |                           |
| 40             | FFF           | FFF        | FFF        | FFF    | FFF                | FFF       | FFF         | FFF                                      |                           |
| 48             | FFF           | FFF        | FFF        | FFF    | FFF                | FFF       | FFF         | FFF                                      |                           |
| 50             | FFF           | FFF        | FFF        | FFF    | FFF                | FFF       | FFF         | FFF                                      |                           |
| 58             | FFF           | FFF        | FFF        | FFF    | FFF                | FFF       | FFF         | FFF                                      | Ŧ                         |
| EEPROM         | Data<br>Hex O | nly        | Ŧ          |        |                    |           |             | Write Devic<br>Read Devic<br>Xport Hex I | Hex<br>ice<br>e +<br>File |
|                |               |            |            |        |                    |           |             |                                          | -                         |

Select the "PIC16F1934" as the device to be programmed in the drop down box.

| PICkit 3 P | rogran     | nmer   |            |     |           |               |            |          |             |                | ×    |
|------------|------------|--------|------------|-----|-----------|---------------|------------|----------|-------------|----------------|------|
| File Dev   | /ice Far   | nily   | Programmer | Тоо | ls        | View          | Help       |          |             |                |      |
| Device Co  | nfigurat   | ion    |            |     |           |               |            |          |             |                |      |
| Devices    |            | 01050  | 10         |     | 1         | <u>Config</u> | uration:   | 001      | С           |                |      |
| Device:    |            | C10F20 | 0          | •   | Ł         |               |            |          |             |                |      |
| User IDs:  | FP         | C10F20 | 12         |     |           |               |            |          |             |                |      |
| Checksum   | n: EP      | C10F20 | )4<br>VC   |     | 09        | SCCAL:        | FFF        | E        | landGap: 0  | 000            |      |
|            | P          | C10F20 | 20         |     |           |               |            |          |             |                |      |
| Found PI   | Ckit P     | C10F22 | 2          |     |           |               | *          |          | MI          | CROC           | :HIP |
| Loaded     | devi       | C12F10 | 8          |     | L         |               |            |          | •           |                |      |
|            | P          | C12F50 | 9          |     |           |               |            |          | Target Powe | er             |      |
| Read       | <b>N</b> P | C12F51 | 9          |     | ÌC        | Blank (       | heck       |          | On<br>/MCLB | 5.0            | -    |
|            | P          | C12F60 | 9          |     | ľ         | Didnic C      | anoon      |          | - /MOEN     |                |      |
| Program    | Men        | C12F61 | 7          |     |           |               |            |          |             |                |      |
| Enable     | d [[P      | C12F62 | 9          |     | <b>e:</b> | None (E       | Empty/Era  | sed      | )           |                |      |
| 00         | FI P       | C12F67 | 75         |     | F         | FFI           | F F        | FF       | FFF         | FFF            |      |
| 80         | FIP        | C12F68 | 3          |     | ſΕ        | FFI           | F F        | FF       | FFF         | FFF            |      |
| 10         | FI P       | C12HV  | 615        |     | ſΈ        | FFI           | F F        | FF       | FFF         | FFF            | =    |
| 18         | FI P       | C12LF1 | 822        |     | F         | FFI           | F F        | FF       | FFF         | FFF            |      |
| 20         | FI FI      | C16F18 | 24         |     | F         | FFI           | F F<br>7 7 | FF       | FFF         | FFF            |      |
| 28         | FID        | C16F18 | 25         |     | 1         | 111           | 1 1<br>7 7 | 11<br>77 | 111<br>777  | 111<br>777     |      |
| 38         | FIP        | C16F18 | 27         |     | F         | FFI           | -<br>F F   | FF       | FFF         | FFF            |      |
| 40         | FIP        | C16F18 | 28         |     | ſF        | FFI           | F F        | FF       | FFF         | FFF            |      |
| 48         | FIP        | C16F19 | 33         |     | ΓF        | FFI           | F F        | FF       | FFF         | FFF            |      |
| 50         | FI P       | C16F19 | )34        | -   | ſF        | FFI           | F F        | FF       | FFF         | FFF            |      |
| 58         | FFF        | H      | FF FFF     | F   | FF        | FFI           | F F        | FF       | FFF         | FFF            | Ŧ    |
| EEPRON     | l Data     |        |            |     |           |               |            |          |             | uto Import     | Hex  |
| ✓ Enable   | d He       | x Only | -          |     |           |               |            |          |             | + Write De     | vice |
|            |            |        |            |     |           |               |            |          |             | Read Devi      | ce + |
|            |            |        |            |     |           |               |            |          |             | Export Hex     | File |
|            |            |        |            |     |           |               |            |          |             |                | 71   |
|            |            |        |            |     |           |               |            |          | F           | <b>יוC</b> kit | Ξ    |
|            |            |        |            |     |           |               |            |          |             |                |      |

| ile De                                                                   | evice Family                                                                                      | y Progra                                                         | mmer                                                             | Tools                                                      | View H                                                             | elp                                                                |                                              |                                                                                                |                           |
|--------------------------------------------------------------------------|---------------------------------------------------------------------------------------------------|------------------------------------------------------------------|------------------------------------------------------------------|------------------------------------------------------------|--------------------------------------------------------------------|--------------------------------------------------------------------|----------------------------------------------|------------------------------------------------------------------------------------------------|---------------------------|
| Device C                                                                 | onfiguration                                                                                      |                                                                  |                                                                  |                                                            |                                                                    |                                                                    |                                              |                                                                                                |                           |
| Device:                                                                  | PIC1                                                                                              | 6F1934                                                           |                                                                  | •                                                          | <u>Configurat</u>                                                  | ion: 3FFF                                                          | 3733                                         |                                                                                                |                           |
| User IDs:                                                                | : FF FF I                                                                                         | FF FF                                                            |                                                                  |                                                            |                                                                    |                                                                    |                                              |                                                                                                |                           |
| Checksu                                                                  | m: 6732                                                                                           |                                                                  |                                                                  |                                                            |                                                                    | Ba                                                                 | ndGap:                                       | 0000                                                                                           |                           |
| Found P<br>Loaded                                                        | PICkit 3, SN<br>device file                                                                       | V: BUR131<br>e with 679                                          | 1881970<br>devices                                               |                                                            | Plank Chao                                                         |                                                                    | Farget Pov                                   | Ver 5.0                                                                                        | HI                        |
| Read                                                                     | vvnte                                                                                             | Venty                                                            | ER                                                               | ase                                                        | Blank Chec                                                         | ×                                                                  | ] /MCLR                                      |                                                                                                |                           |
| Program                                                                  | n Memory                                                                                          |                                                                  |                                                                  |                                                            |                                                                    |                                                                    |                                              |                                                                                                |                           |
| Enable                                                                   | ed Hex O                                                                                          | inly                                                             | ▼ S                                                              | ource:                                                     | None (Empt                                                         | y/Erased)                                                          |                                              |                                                                                                |                           |
| 000                                                                      | 3FFF                                                                                              | 3FFF                                                             | 3FFF                                                             | 3FFF                                                       | 3FFF                                                               | 3FFF                                                               | 3FFF                                         | 3FFF                                                                                           |                           |
| 800                                                                      | 3FFF                                                                                              | 3FFF                                                             | 3FFF                                                             | <b>3FFF</b>                                                | 3FFF                                                               | 3FFF                                                               | 3FFF                                         | 3FFF                                                                                           |                           |
| 010                                                                      | 3FFF                                                                                              | 3FFF                                                             | 3FFF                                                             | 3FFF                                                       | 3FFF                                                               | 3FFF                                                               | 3FFF                                         | 3FFF                                                                                           |                           |
| 018                                                                      | 3FFF                                                                                              | 3FFF                                                             | <b>3FFF</b>                                                      | 3FFF                                                       | 3FFF                                                               | 3FFF                                                               | 3FFF                                         | 3FFF                                                                                           |                           |
| 020                                                                      | 3FFF                                                                                              | 3FFF                                                             | <b>3FFF</b>                                                      | 3FFF                                                       | 3FFF                                                               | 3FFF                                                               | 3FFF                                         | 3FFF                                                                                           |                           |
| 020                                                                      |                                                                                                   | 0.000                                                            | 3FFF                                                             | 3FFF                                                       | <b>3FFF</b>                                                        | 3FFF                                                               | 3FFF                                         | 3FFF                                                                                           |                           |
| 020                                                                      | 3FFF                                                                                              | 3111                                                             | 0111                                                             |                                                            |                                                                    |                                                                    |                                              |                                                                                                |                           |
| 028<br>030                                                               | 3FFF<br>3FFF                                                                                      | 3FFF<br>3FFF                                                     | 3FFF                                                             | <b>3FFF</b>                                                | <b>3FFF</b>                                                        | 3FFF                                                               | 3FFF                                         | 3FFF                                                                                           |                           |
| 020<br>028<br>030<br>038                                                 | 3FFF<br>3FFF<br>3FFF                                                                              | 3FFF<br>3FFF<br>3FFF                                             | 3FFF<br>3FFF                                                     | 3FFF<br>3FFF                                               | 3FFF<br>3FFF                                                       | 3FFF<br>3FFF                                                       | 3FFF<br>3FFF                                 | 3FFF<br>3FFF                                                                                   |                           |
| 028<br>030<br>038<br>040                                                 | 3FFF<br>3FFF<br>3FFF<br>3FFF                                                                      | 3FFF<br>3FFF<br>3FFF<br>3FFF                                     | 3FFF<br>3FFF<br>3FFF                                             | 3FFF<br>3FFF<br>3FFF                                       | 3FFF<br>3FFF<br>3FFF                                               | 3FFF<br>3FFF<br>3FFF                                               | 3FFF<br>3FFF<br>3FFF                         | 3FFF<br>3FFF<br>3FFF                                                                           |                           |
| 028<br>030<br>038<br>040<br>048                                          | 3FFF<br>3FFF<br>3FFF<br>3FFF<br>3FFF                                                              | 3FFF<br>3FFF<br>3FFF<br>3FFF<br>3FFF                             | 3FFF<br>3FFF<br>3FFF<br>3FFF                                     | 3FFF<br>3FFF<br>3FFF<br>3FFF                               | 3FFF<br>3FFF<br>3FFF<br>3FFF                                       | 3FFF<br>3FFF<br>3FFF<br>3FFF                                       | 3FFF<br>3FFF<br>3FFF<br>3FFF                 | 3FFF<br>3FFF<br>3FFF<br>3FFF                                                                   |                           |
| 020<br>028<br>030<br>038<br>040<br>048<br>050                            | 3FFF<br>3FFF<br>3FFF<br>3FFF<br>3FFF<br>3FFF                                                      | 3FFF<br>3FFF<br>3FFF<br>3FFF<br>3FFF<br>3FFF                     | 3FFF<br>3FFF<br>3FFF<br>3FFF<br>3FFF                             | 3FFF<br>3FFF<br>3FFF<br>3FFF<br>3FFF                       | 3FFF<br>3FFF<br>3FFF<br>3FFF<br>3FFF                               | 3FFF<br>3FFF<br>3FFF<br>3FFF<br>3FFF                               | 3FFF<br>3FFF<br>3FFF<br>3FFF<br>3FFF         | 3FFF<br>3FFF<br>3FFF<br>3FFF<br>3FFF                                                           |                           |
| 020<br>028<br>030<br>038<br>040<br>048<br>050<br>058                     | 3FFF<br>3FFF<br>3FFF<br>3FFF<br>3FFF<br>3FFF<br>3FFF                                              | 3FFF<br>3FFF<br>3FFF<br>3FFF<br>3FFF<br>3FFF<br>3FFF             | 3FFF<br>3FFF<br>3FFF<br>3FFF<br>3FFF<br>3FFF                     | 3FFF<br>3FFF<br>3FFF<br>3FFF<br>3FFF<br>3FFF               | 3FFF<br>3FFF<br>3FFF<br>3FFF<br>3FFF<br>3FFF                       | 3FFF<br>3FFF<br>3FFF<br>3FFF<br>3FFF<br>3FFF                       | 3FFF<br>3FFF<br>3FFF<br>3FFF<br>3FFF<br>3FFF | 3FFF<br>3FFF<br>3FFF<br>3FFF<br>3FFF<br>3FFF                                                   | -                         |
| 020<br>028<br>030<br>038<br>040<br>048<br>050<br>058<br>EEPRO            | 3FFF<br>3FFF<br>3FFF<br>3FFF<br>3FFF<br>3FFF<br><b>M Data</b><br>ed Hex O                         | 3FFF<br>3FFF<br>3FFF<br>3FFF<br>3FFF<br>3FFF<br>3FFF             | 3FFF<br>3FFF<br>3FFF<br>3FFF<br>3FFF<br>3FFF                     | 3FFF<br>3FFF<br>3FFF<br>3FFF<br>3FFF<br>3FFF               | 3FFF<br>3FFF<br>3FFF<br>3FFF<br>3FFF<br>3FFF                       | 3FFF<br>3FFF<br>3FFF<br>3FFF<br>3FFF<br>3FFF                       | 3FFF<br>3FFF<br>3FFF<br>3FFF<br>3FFF<br>3FFF | 3FFF<br>3FFF<br>3FFF<br>3FFF<br>3FFF<br>3FFF<br>Auto Import I<br>+ Write Devi                  | Hex                       |
| 020<br>028<br>030<br>038<br>040<br>048<br>050<br>058<br>EEPRO            | 3FFF<br>3FFF<br>3FFF<br>3FFF<br>3FFF<br>3FFF<br><b>M Data</b><br>ed Hex O                         | 3FFF<br>3FFF<br>3FFF<br>3FFF<br>3FFF<br>3FFF<br>3FFF             | 3FFF<br>3FFF<br>3FFF<br>3FFF<br>3FFF<br>3FFF                     | 3FFF<br>3FFF<br>3FFF<br>3FFF<br>3FFF<br>3FFF               | 3FFF<br>3FFF<br>3FFF<br>3FFF<br>3FFF<br>3FFF                       | 3FFF<br>3FFF<br>3FFF<br>3FFF<br>3FFF<br>3FFF                       | 3FFF<br>3FFF<br>3FFF<br>3FFF<br>3FFF         | 3FFF<br>3FFF<br>3FFF<br>3FFF<br>3FFF<br>Auto Import I<br>+ Write Devic                         | Hex<br>ice                |
| 020<br>028<br>030<br>038<br>040<br>048<br>050<br>058<br>EEPRO<br>▼ Enabl | 3FFF<br>3FFF<br>3FFF<br>3FFF<br>3FFF<br>3FFF<br><b>M Data</b><br>ed Hex O<br>FF FF FF             | 3FFF<br>3FFF<br>3FFF<br>3FFF<br>3FFF<br>3FFF<br>mly<br>FF FF FF  | 3FFF<br>3FFF<br>3FFF<br>3FFF<br>3FFF<br>3FFF                     | 3FFF<br>3FFF<br>3FFF<br>3FFF<br>3FFF<br>3FFF               | 3FFF<br>3FFF<br>3FFF<br>3FFF<br>3FFF<br>3FFF<br>F FF FF            | 3FFF<br>3FFF<br>3FFF<br>3FFF<br>3FFF<br>3FFF<br>FF FF F            | 3FFF<br>3FFF<br>3FFF<br>3FFF<br>3FFF<br>F    | 3FFF<br>3FFF<br>3FFF<br>3FFF<br>3FFF<br>3FFF<br>Auto Import I<br>+ Write Devic<br>Export Hex I | Hex<br>ice<br>e +<br>File |
| 020<br>028<br>030<br>038<br>040<br>048<br>050<br>058<br>EEPRO<br>▼ Enabl | 3FFF<br>3FFF<br>3FFF<br>3FFF<br>3FFF<br>3FFF<br><b>M Data</b><br>ed Hex O<br>FF FF FF<br>FF FF FF | 3FFF<br>3FFF<br>3FFF<br>3FFF<br>3FFF<br>3FFF<br>3FFF<br>FF FF FF | 3FFF<br>3FFF<br>3FFF<br>3FFF<br>3FFF<br>3FFF<br>FFF FF<br>FFF FF | 3FFF<br>3FFF<br>3FFF<br>3FFF<br>3FFF<br>FF FF F<br>FF FF F | 3FFF<br>3FFF<br>3FFF<br>3FFF<br>3FFF<br>3FFF<br>F FF FF<br>F FF FF | 3FFF<br>3FFF<br>3FFF<br>3FFF<br>3FFF<br>3FFF<br>FF FF F<br>FF FF F | 3FFF<br>3FFF<br>3FFF<br>3FFF<br>3FFF<br>3FFF | 3FFF<br>3FFF<br>3FFF<br>3FFF<br>3FFF<br>3FFF<br>4uto Import I<br>+ Write Devic<br>Export Hex I | Hex<br>ice<br>e +<br>File |

Select the "Read" button to read data from the programmer.

If the window, shown at right, appears, select the "OK" button. Wait for the download to complete and then continue on with the procedure.

Select "Import Hex" from the File menu.

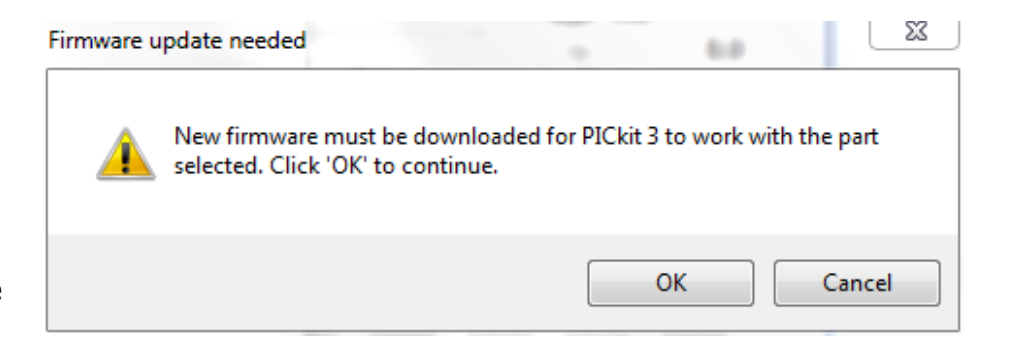

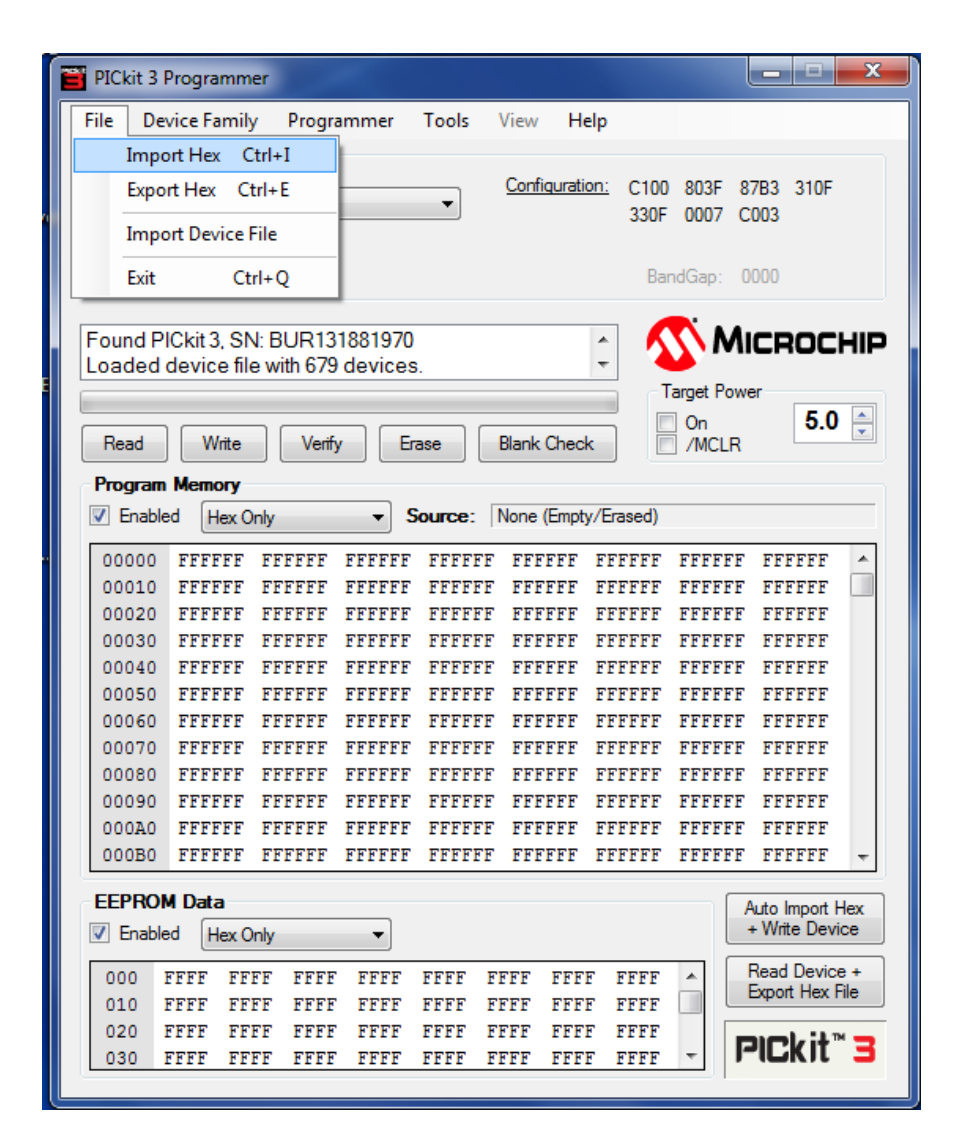

Select the desired programming file for the RMT that has previously been sent/emailed to you.

|                                |       |                           |                     | _ |
|--------------------------------|-------|---------------------------|---------------------|---|
| Organize 🔻 New folder          |       |                           | 8≡ ▼ 🚺              | ( |
| 🔆 Favorites                    | Â     | Documents library         | Arrange by Folder 🔻 |   |
| 〕 Downloads                    |       | Includes: 2 locations     | Analige by. Folder  |   |
| 📃 Recent Places                |       | Name                      |                     |   |
| 📃 Desktop                      |       | Main CPU - Kev 2.14.hex   |                     |   |
|                                | Ξ     | Main CPU - Rev 2.18.hex   |                     |   |
| 🛜 Libraries                    |       | Main CPU - Rev 2.22.hex   |                     |   |
| Documents                      |       | Main CPU - Rev 2.24.hex   |                     |   |
| 👌 Music                        |       | 🖻 Main CPU - Rev 2.28.hex |                     |   |
| Pictures                       |       | 🖻 Main CPU - Rev 2.30.hex |                     |   |
| 💾 Videos                       |       | Main CPU - Rev 2.32.hex   |                     |   |
|                                |       | Main CPU.hex              |                     |   |
| 🖳 Computer                     |       | RMT Rev P.HEX             |                     |   |
| 🚢 OS (C:)                      |       | 🖻 RMT Rev Q.HEX           |                     |   |
| 🚽 publicarea (\\incpafs2) (G:) | -     | <                         |                     |   |
| File name: RMT Rev             | Q.HEX |                           | ✓ HEX files (*.hex) | - |
|                                |       |                           |                     | _ |

| PICkit 3 Programme   | r               |                 |                  |              |                 |
|----------------------|-----------------|-----------------|------------------|--------------|-----------------|
| File Device Family   | Programmer      | Tools View      | Help             |              |                 |
| Device Configuration | Read Dev        | rice            |                  | 1            |                 |
| D                    | - Write Dev     | /ice            |                  | FC 1CDF      |                 |
| Device: 🥑 PIC16      | Verify          |                 |                  |              |                 |
| User IDs: FF FF FF   | F               |                 |                  |              |                 |
| Checksum: F226       | Distor          |                 |                  | BandGap: (   | 000             |
|                      | Blank Ch        | еск             |                  | _            |                 |
| Found PICkit 3, SN:  | 🕻 🖌 🛛 Verify on | Write           |                  | M //         | ICROCHIP        |
| Loaded device file   | V 🗸 🛛 Erase Bef | ore Programmir  | ig 🛛             |              |                 |
|                      | Clear Me        | mory Buffers on | Erase            | Target Pow   | er              |
| Read Write           | Hold Dev        | ice in Reset    |                  | On<br>/MCLB  | 5.0 -           |
|                      | Write on        | PICkit Button   |                  | I THOLI      |                 |
| Program Memory       |                 | Pickit button   |                  |              |                 |
| Enabled Hex On       | Manual 🗹        | evice Select    |                  | Documents \H | MT Rev Q.HEX    |
| 000 3181             | PICkit 3 F      | rogrammer-To-   | ·Go              | 1E13         | 280C 🔺          |
| 008 0021             | 1E13 280C       | 2836 00         | 020 1F13         | 2813         | 0021            |
| 010 1F13             | 2813 2885       | 0020 11         | E93 281A         | 0021         | 1E93            |
| 018 281A             | 28C5 0020       | 1E91 28         | 821 0021         | 1E91         | 2821            |
| 020 28E1             | 0020 1E11       | 2828 00         | 021 1E11         | 2828         | 2963            |
| 028 0020             | 1C12 282F       | 0021 10         | C12 282F         | 297E         | 0020            |
| 030 1011             | 2991 0021       | 1011 23         | 991 296A         | 1410         | 1213            |
| 040 0935             | 0020 0751       | 0026 00         | 0002<br>001 0022 | 0635         | 0022            |
| 048 3D52             | 0026 0092       | 0020 00         | 120 0022         | 1200         | 1600            |
| 050 0021             | 1CA0 2856       | 0022 10         | 08C 2858         | 0022         | 148C            |
| 058 0021             | 1293 0022       | 0849 00         | 020 0751         | 0026         | • 8000          |
|                      |                 |                 |                  | _            |                 |
| EEPROM Data          |                 |                 |                  |              | Auto Import Hex |
| Enabled Hex On       | ly 🔻            |                 |                  |              | + while Device  |
| 00 4D 43 48 5        | 50 FF FF FF F   | F FF FF FF FI   | F FF FF FF       | FF 🔺         | Read Device +   |
| 10 FF FF FF I        | FF FF FF FF F   | F FF FF FF FI   | F FF FF FF       | FF           | Export Hex File |
| 20 FF FF FF I        | FF FF FF FF F   | F FF FF FF FI   | F FF FF FF       | FF           | ark it " 🗖      |
| 30 FF FF FF          | FF FF FF FF F   | F FF FF FF FI   | F FF FF FF       | FF 🔻 📕       |                 |

Select "PICkit 3 Programmer-To-Go..." from the Programmer menu.

Enter a descriptive name for the file that will be programmed into the RMT board. E.g. if the filename is "RMT Rev Q.hex" Enter "RMT Q"

Next, select the "Enable PTG" button to program (load) the programmer.

| Programmer-1                                                  | To-Go                 | Configuration                                                                                            |
|---------------------------------------------------------------|-----------------------|----------------------------------------------------------------------------------------------------|
| Image Setti                                                   | ngs                   |                                                                                                    |
| Name:                                                         | RMT                   | Q                                                                                                    |
| Device:<br>Source:<br>Memory reg<br>Verify devic<br>Checksum: | PIC1<br>jions:<br>;e: | 6F1934<br>C:\s\echobanoff\Documents\RMT Rev Q.HEX<br>Program, EEPROM<br>Device will be verified.<br>F226 |
| - Power Setti                                                 | inge                  |                                                                                                    |
| <ul> <li>Tamet is</li> </ul>                                  | s self-n              | owered                                                                                                   |
| <ul> <li>Target is</li> </ul>                                 | s powe                | red from PICkit 3 at 5 volts                                                                             |
| Use VP                                                        | P-first p             | rogramming-mode entry                                                                                    |
|                                                               |                       | Enable PTG Cancel                                                                                        |

The programmer has been successfully programmed (loaded) when "Programmer-togo setup complete." is displayed in status box of the PICkit 3 window.

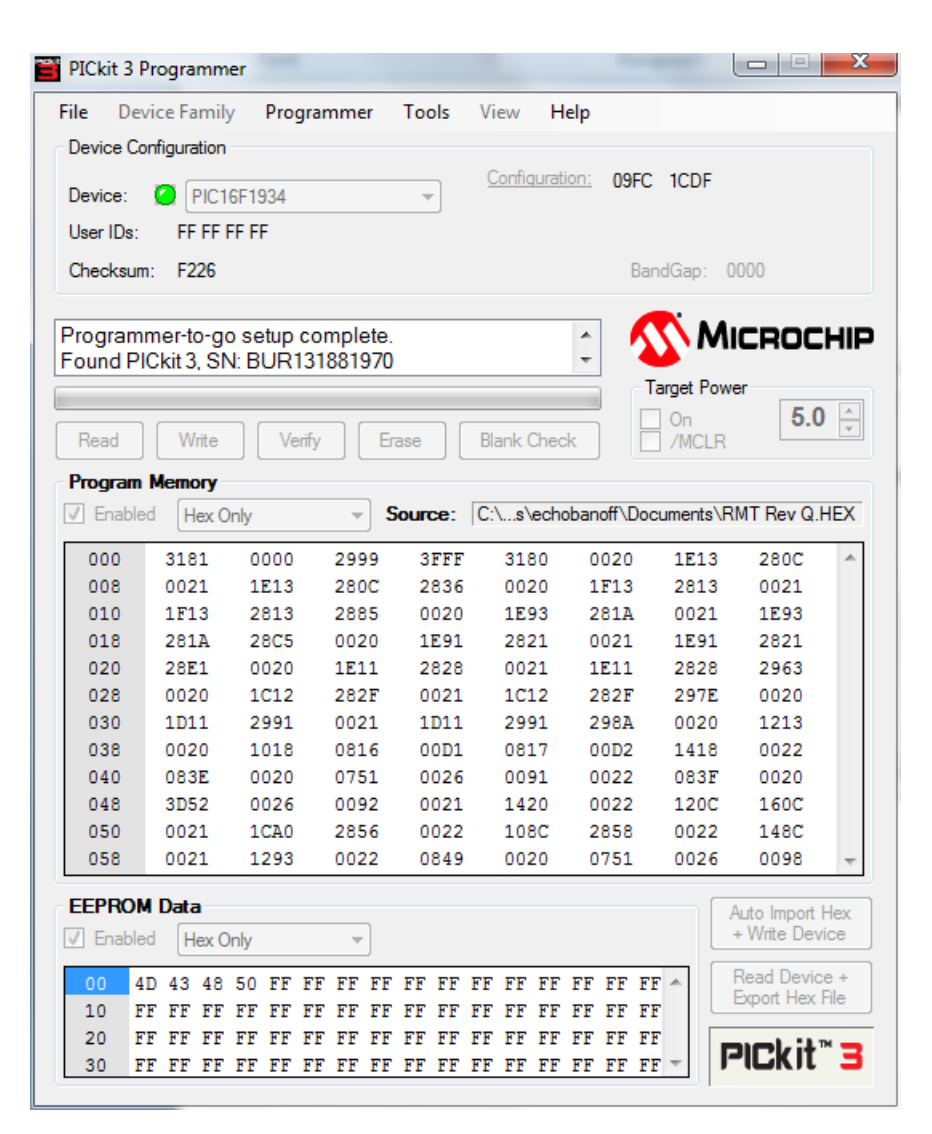

Shut down / close the PICkit 3 application.

Remove the USB cable from the computer.

#### **Programming the RMT Board**

This following procedure assumes that the PicKit3 has been previously loaded with the required firmware for the UC601 RMT board.

Plug the USB battery into the USB cable.

Initially the LEDs on the PicKit3 will be illuminated as follows:

- The "Status" LED will be illuminated red.
- The blue "Active" LED will be blinking.
- The green "Power" LED will be on and will remain on for the remainder of this procedure.

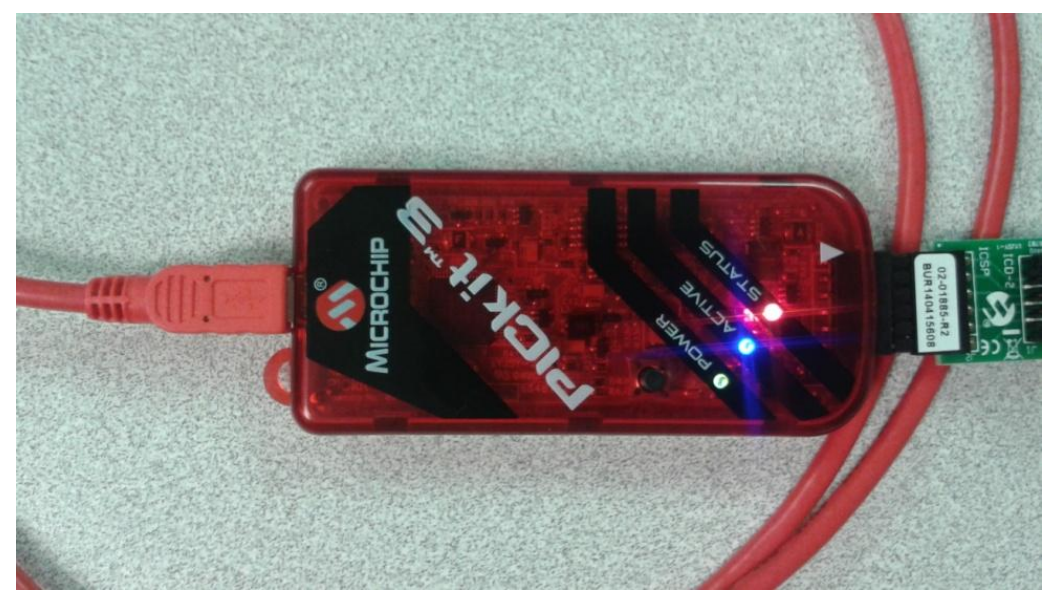

After a few seconds to as much as twenty seconds, the "Status" LED will be off and the blue "Active" led will be blinking. The Pickit3 is now ready to program the device.

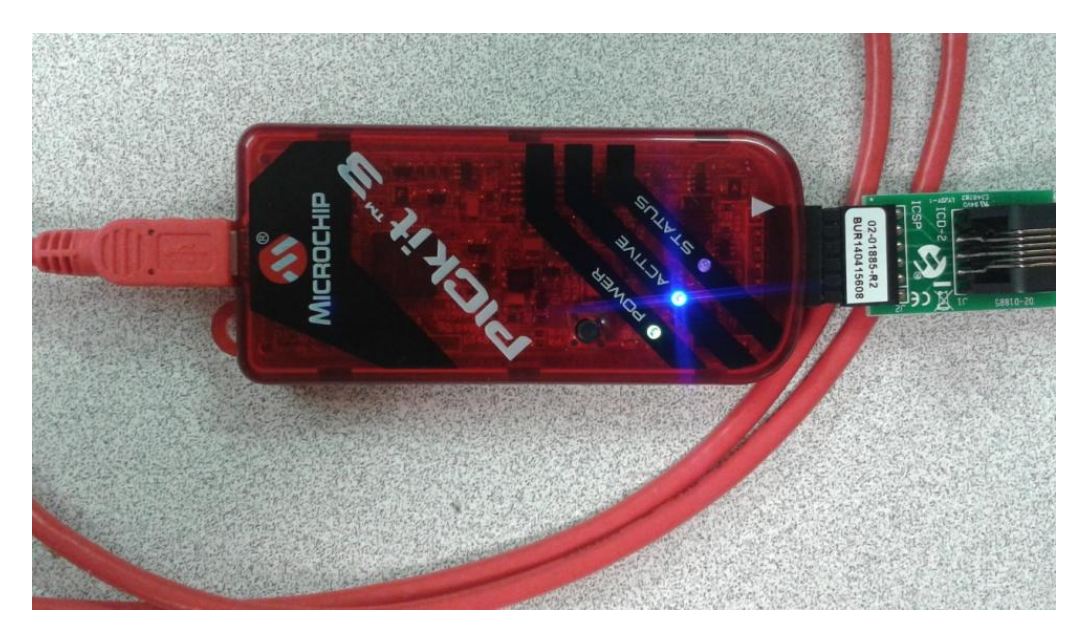

Turn on system power so that the RMT board is powered up.

Plug the RJ11 connector into the programming connector on RMT board.

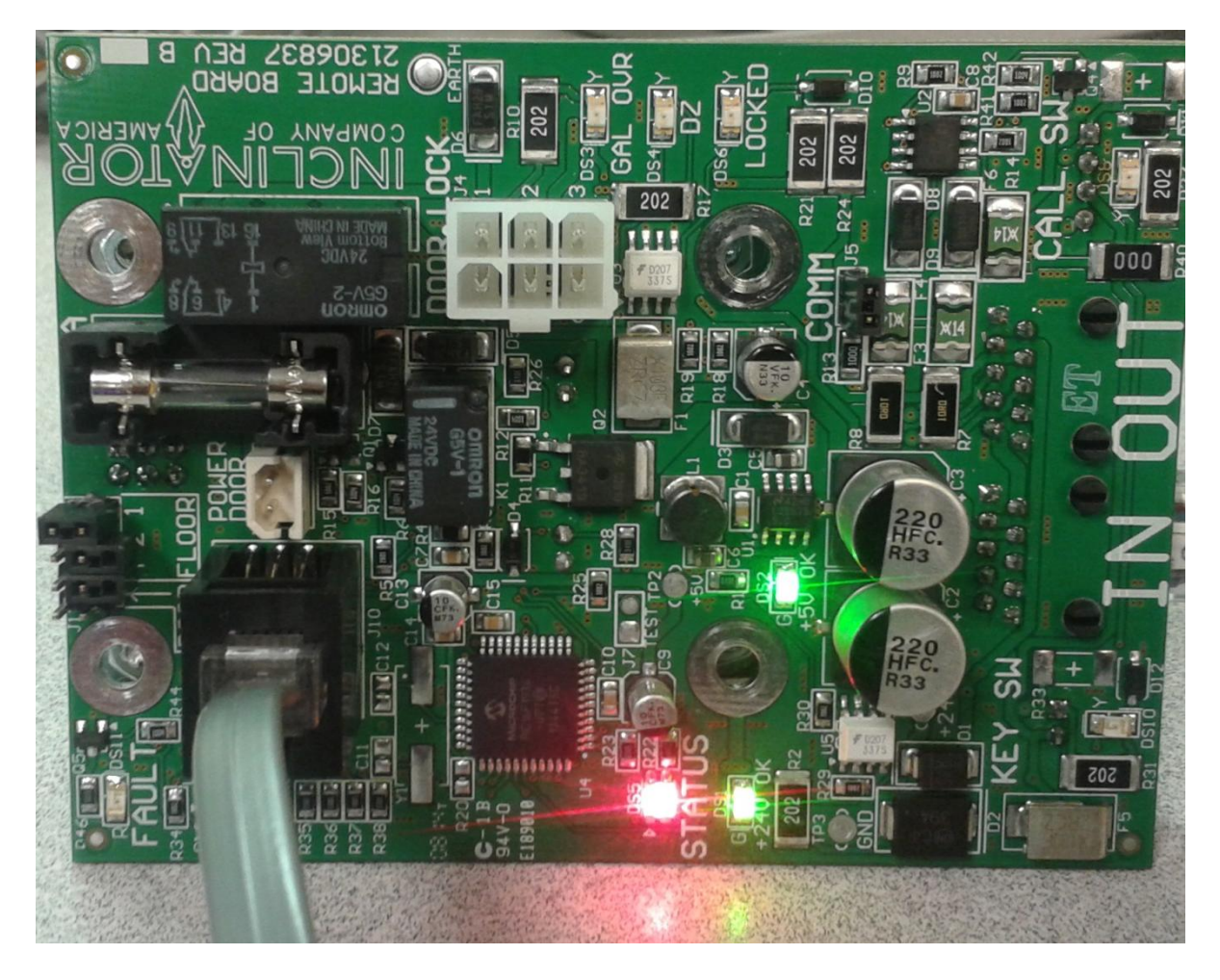

Press the button on the PicKit3 to begin programming. The "Status" LED will alternately be illuminated red and green (or orange) while the RMT board is being programmed.

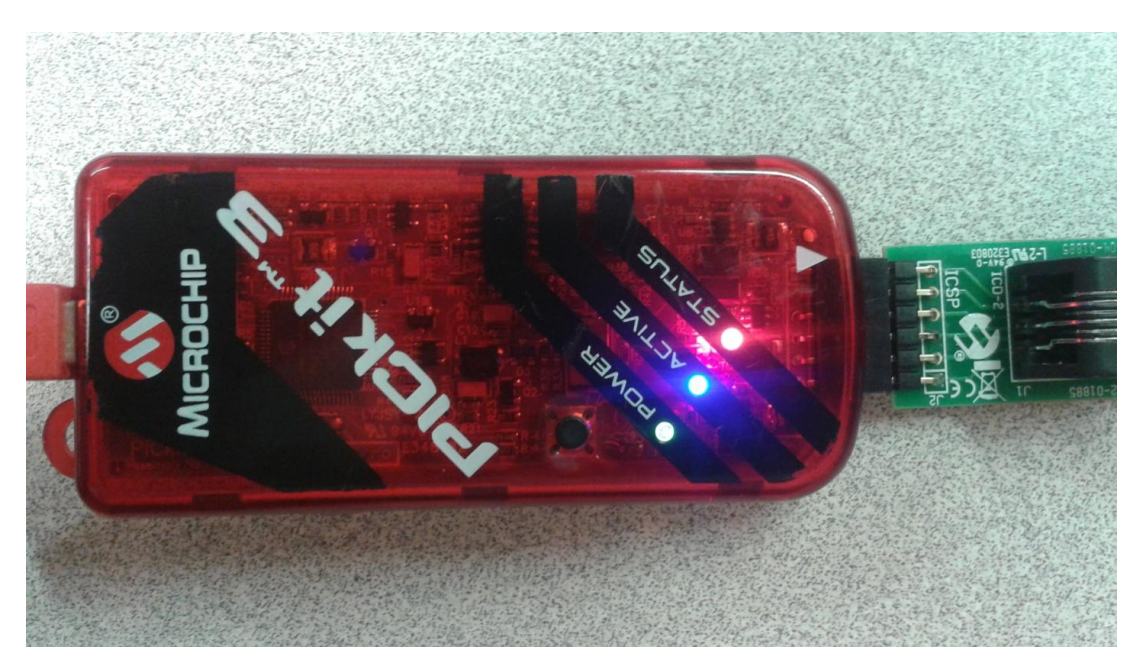

If the "Status" LED is not illuminated as indicated above, press the button again.

Programming of the RMT board is complete when the "Status" LED is illuminated green and the blue "Active" LED is blinking.

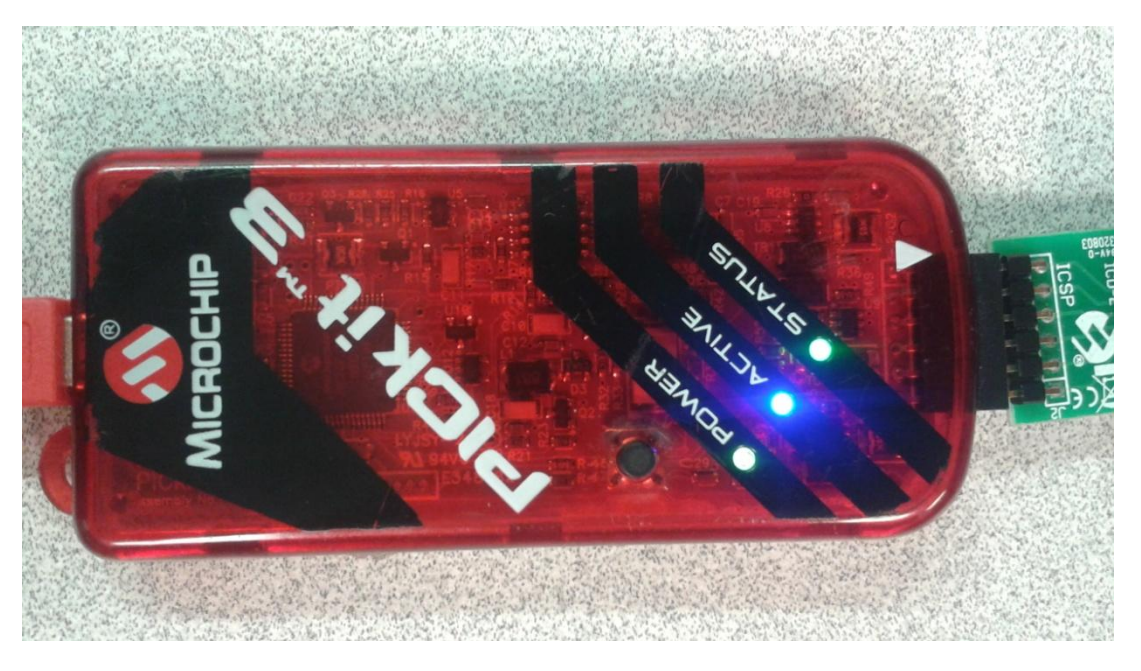

Turn off system power, remove the RJ11 cable from the programming connector.

Turn on system power and confirm that the PI indicates the expected version of the RMT firmware.

80211020 Rev A.0